# 國泰世華全球企業網路銀行

# GMBTOOL 安裝與憑證申請

#### 【說明】

先完成<u>企網銀登入密碼變更</u>後再進行本項作業,變更步驟請參考<u>此連結 STEP1</u> 環境與憑證申請步驟

- 1. <u>安裝 GMBTOOL</u>
- 2. 環境檢測與安裝瀏覽器擴充元件
- 3. 變更智慧印鑑密碼
- 4. 開卡與申請憑證
- 5. 簽章測試

### 【操作步驟】

安裝程式路徑: https://www.globalmyb2b.com/GCMS/Default.aspx

| <mark>下載 GMBTool</mark><br>選取左方選單   |                                                                                       |
|-------------------------------------|---------------------------------------------------------------------------------------|
|                                     | 加到最爱   企業金融                                                                           |
| 國泰世華銀行 (Read)<br>Cathay United Bank | 請糸: <b>緊要中文 →</b>                                                                     |
| 台灣泰銀管理 → 全球企業                       | 對師 泰福普 理 未近                                                                           |
| 香港憑證管理 ↓                            | <mark>5篇全球企網銀帶譜的管理世界!</mark><br>企業用戶一國安全、感到的電子交易平台,如您欲進行Global MyB2B轉稱、運飲、影賞廢轉、開發信用狀態 |
| 新加坡憑證管理 · 加密機                       | 度之金融服務,必須使用本行所提供,由台灣網路認識公司簽發之FXML數位憑證,透過繁密的128 bits SSL<br>制傳成的交易封包,防止發客入優。           |
| - 中國語書管理 →                          | 中請全球企調經之國別,転編該國別之憑證管理未純,並經讀買面的說明,一步步輸入資料,即可輕載進行各<br>管理作業,若您想申請全球企調經憑證,請與從的往來分行簡結,謝諧。  |
| 憑證申請步驟說明                            |                                                                                       |
|                                     |                                                                                       |
|                                     | <u> </u>                                                                              |

#### 安裝流程

下載後執行安裝檔

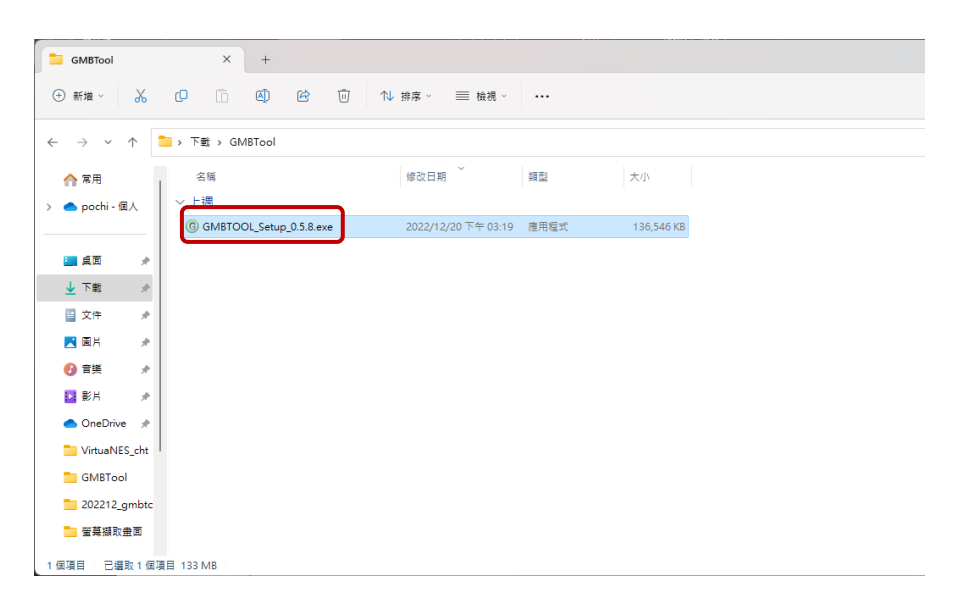

安裝時需要系統管理員權限

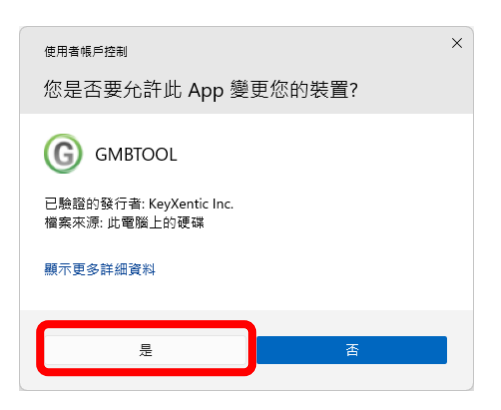

安裝安控元件與 GMBTOOL 工具後自動關閉

| G GMB | FOOL 安裝   | - | × |
|-------|-----------|---|---|
| G     | 正在安裝, 請稍候 |   |   |
|       |           |   |   |

畫面右下角常駐程式點擊兩下開啟主畫面(GMBTOOL 圖示⑥)

|                           | • •                                                                                                    |
|---------------------------|----------------------------------------------------------------------------------------------------|
| 🚦 🔍 255 🖬 💭 📮 🥵 😻 🥥 🧐 🤨 📚 | <sup>▲</sup> ● 英 常 d× <sup>★</sup> ● 英 常 d× <sup>★</sup> ● 英 常 d× <sup>★</sup> ● <sup>★</sup> ● <sup>★</sup> |

主畫面顯示【新用戶申請】與【環境檢測】,兩種選項

首次使用可選擇,【新用戶申請】,以引導方式完成

 

 ③ GMETOOL
 - 
 ×

 取注 語書選項 願於
 第一次使用本行 智慧印鑑
 更換電腦或 重安裝作業系統

 「「」」」
 「」」」」
 「」」」」

 「」」」」
 「」」」」
 「」」」」

 「」」」」
 「」」」」
 「」」」」

 「」」」」
 「」」」」
 「」」」」

 「」」」」
 「」」」」
 「」」」」

 「」」」」
 「」」」」
 「」」」」

 「」」」」
 「」」」」
 「」」」」

 「」」」
 「」」」」
 「」」」」

 「」」」
 「」」」
 「」」」

 「」」」
 「」」」
 「」」」

 「」」」
 「」」」
 「」」」

 「」」
 「」」」
 「」」」

 「」」」
 「」」」
 「」」」

 「」」」
 「」」」
 「」」」

 「」」」
 「」」」
 「」」」

 「」」
 「」」」
 「」」」

 「」」
 「」」」
 「」」」

 「」」
 「」」」
 「」」」

 「」」
 「」」」
 「」」」

 「」」
 「」」」
 「」」」

 「」」
 「」」」
 「」」」

 「」」
 「」」」
 「」」」

 「」」
 「」」」
 」」」

 「」

已使用或問題排除可點選右方【環境檢測】選項

以下以【新用戶申請】方式進行

程式檢測電腦環境後顯示畫面如下圖

若結果為參可點選右方的問題排除按鈕

| G GMBTOOL  |        |                       |                         |             |           | - 0  | × |
|------------|--------|-----------------------|-------------------------|-------------|-----------|------|---|
| 設定 語言選項 關於 |        |                       |                         |             |           |      | ^ |
| 引導模式       | C      | 重新整理                  |                         |             |           |      |   |
| ▲ 回主曲面     | 編<br>號 | 檢驗項目                  | 檢驗內容及備註說明               | 版本          | 結<br>果    | 問題排除 |   |
|            | 1      | 作業系統資訊                | Windows                 | 10.0.22621  | $\otimes$ |      | / |
|            | 2      | 預設瀏覽器                 | Google Chrome           |             | Ø         |      |   |
|            | 3      | 智慧卡服務                 | 啟動失敗                    |             | 8         | 問題排除 |   |
|            | 4      | eGATEsCard<br>PKCS#11 | 已安装                     | 1, 1, 0, 29 | Ø         |      |   |
|            | 5      | 安控服務程式                | 已啟動                     | 1.0.0.0     | $\odot$   |      |   |
|            | 6      | ActiveX控制項元件          | ESSCTL_cathaybk_x86.dll | 1.0.0.15    | $\odot$   |      |   |
|            | 7      | ActiveX控制項元件          | ESSCTL_cathaybk_x64.dll | 1.0.0.15    | $\odot$   |      |   |
|            | 8      | 智慧印鑑狀態                | 未插入(插入後點選重新整<br>理)      |             | 8         | 問題拼除 | ) |
|            |        |                       |                         |             |           |      |   |

若有出現使用者帳戶控制提示,請點選【是】

| <sub>使用香帳戶控制</sub><br>您是否要允許此 App 變更您的裝置? | × |
|-------------------------------------------|---|
| Net Command                               |   |
| 已驗證的發行者: Microsoft Windows                |   |
| 顯示更多詳細資料                                  |   |
| हि <u>ह</u>                               |   |

安裝瀏覽器擴充元件:

| 設定 語言選項 關於 | RŶ |    |                       |                         |               |           |      |
|------------|----|----|-----------------------|-------------------------|---------------|-----------|------|
|            |    | 4  | 1只xX,库) 完全的           | doogle chronie          |               | U         |      |
|            |    | 3  | 智慧卡服務                 | 已啟動                     |               | $\odot$   |      |
|            |    | 4  | eGATEsCard<br>PKCS#11 | 已安装                     | 1, 1, 0, 29   | Ø         |      |
|            |    | 5  | 安控服務程式                | 已啟動                     | 1.0.0.0       | $\odot$   |      |
|            |    | 6  | ActiveX控制項元件          | ESSCTL_cathaybk_x86.dll | 1.0.0.15      | $\odot$   |      |
|            |    | 7  | ActiveX控制項元件          | ESSCTL_cathaybk_x64.dll | 1.0.0.15      | $\odot$   |      |
|            |    | 8  | 智慧印鑑狀態                | 已插入                     |               | $\odot$   |      |
|            |    | 9  | Firefox               | 符合系统需求                  | 113.0         | Ø         |      |
|            |    | 10 | Google Chrome         | 擴充套件未安裝                 | 113.0.5672.94 | $\otimes$ | 問題排除 |
|            |    | 11 | Microsoft Edge        | 符合系统需求                  | 113.0.1774.50 | Q         |      |
|            |    |    |                       | 下一步                     |               |           |      |

請選擇你常用的瀏覽器,點擊右方的問題排除

#### 點選加入/啟用按鈕

| - chonegoogeconeworker, dealers and | -Padente                                                                                                    |                      |
|-------------------------------------|----------------------------------------------------------------------------------------------------|----------------------|
| nchrome 線上應用程                       | 1、問/占                                                                                                    | Doboboky@gmail.com ~ |
| 首頁 > 還充功能 > Ca                      | thay United Bank GMBTOOL Extension.                                                                                                    |                      |
| Cathay                              | United Bank GMBTOOL Extension                                                                                                    | 1058 Chrome          |
| G                                   |                                                                                                    |                      |
|                                     |                                                                                                    |                      |
|                                     |                                                                                                    |                      |
|                                     | · 調費 · 聯私維質務規範 · 評論 · 相關項目                                                                                                    |                      |
|                                     |                                                                                                    |                      |
|                                     |                                                                                                    |                      |
|                                     | ANNY COLOR                                                                                                    |                      |
|                                     |                                                                                                    |                      |
|                                     |                                                                                                    |                      |
|                                     |                                                                                                    |                      |
| K                                   |                                                                                                    | •                    |
| K                                   |                                                                                                    | 2                    |
| <                                   | Constant of the second second se | 3                    |
| <.                                  | ALL DE LA DEL DE LA DEL DEL DE LA DEL DE LA DEL DEL DE LA DEL DE LA DEL DE LA DEL DE LA DEL DE LA DEL DE LA DEL DE LA DEL DE LA DEL DE LA DEL DE LA DEL DE LA DEL DE LA DEL DE LA DEL DE LA DEL DE LA DEL DEL DEL DEL DEL DEL DEL DEL DEL DEL                                                                                                    | 3                    |
| ( <b>x</b> )                        |                                                                                                    | 2                    |

## 點選【新增擴充功能】

| C e chrome.google.com/webstore/detail/cathay-united-bank-gm                  | bbtoo/aecglabfmcnaldmleojedokojfmbakii?hl=zh-TW&authuser=0                            | ee ☆ Ci III III III ⊙ ネ ଲ 🕹 II 🤞 |
|------------------------------------------------------------------------------|---------------------------------------------------------------------------------------|----------------------------------|
| chrome線上應用程式商店 篇頁 > 遺充功能 > Cathay United Ban G Cathay United E ★★★★★ ○ ○   無 | 司用電視:<br>編取及要求な多保険加上的資料<br><u>高市加速度は</u><br>識取なの影理定時<br>発音伯差生漫用電気建立連線<br>新建模式活動<br>数算 | 藏意中                              |
|                                                                              | 總寶 隱私權賣務規範 評論 相難項目                                                                    |                                  |

#### 安裝完成提示訊息

| ● 國務世紀 X   参 國務記録 X   ● M1-On X   M 报母結局 X   ● 國務空間 X   ④ 新分頁 X   ⊙ Monice X   ● 國務世紀 X   1                                                                                       | 🖡 Figma X   🌹 Figma X 🍙 Cathay: X + 🗸 — 🗆 X               |
|----------------------------------------------------------------------------------------------------|-----------------------------------------------------------|
| $\epsilon  ightarrow c$ $\epsilon$ chrome.google.com/webstore/detail/cathay-united-bank-gmbtoo/aecglabfmcnaldmleojedokojfmbakii/related?hl=2/2000/2000/2000/2000/2000/2000/2000/2 | W&authuser=0 🗠 🗙 🕻 🛄 🖬 🖬 😳 🎯 🔭 🖾 🛃 🔮 🗄                    |
| 🥐 chrome 線上應用程式商店                                                                                                    | G 已將「Cathay United Bank GMBTOOL ×<br>Extension.」加到 Chrome |
| 首頁 > 連先功能 > Cathay United Bank GMBTOOL Extension.                                                                                                    | 如要營理備充功給,只要按一下(工具)編單值的(備充<br>功約)即可。                       |
| Cathay United Bank GMBTOOL Extension.                                                                                                    | SE CRIDING MASAR                                          |
| ★★★★ ★ ○ ①   無障礙工具   22 位使用者                                                                                                    |                                                           |

手動開啟 Chrome 擴充功能管理介面,確認元件已開啟(若未開啟請點一下元件右下角開關) 路徑: Chrome 右上方功能選單→更多工具→擴充功能

| 🗙   🌹 Figma 🗙   🌹 Figma 🗙   🏯 Cathay L 🗙                 | + · - 1 ×                                                                                                    | ● 菜類生彩 × 🏂 接見功能 × •               | ● M1-Cn X   M 道動地手 X   ● 面積空形 X   ④ 新分頁 X                                                                                                    |
|----------------------------------------------------------|----------------------------------------------------------------------------------------------------|-----------------------------------|----------------------------------------------------------------------------------------------------|
| 년 🏚 C: 🛄 🖪                                               | 8 0 * 5 ± 1 6 1                                                                                                    | ← → C G Chrome   chrom            | e://extensions                                                                                                    |
| 8                                                        | 新增分頁 Ctrl + T<br>新増視器 Ctrl + N<br>新増無痕式視器 Ctrl + Shift + N                                                                                                    | ■ ● 擴充功能<br>(1.45)等(通数)<br>新祥義民以) | Q, CMB                                                                                                    |
| 日本<br>日本<br>日本<br>日本<br>日本<br>日本<br>日本<br>日本<br>日本<br>日本 | E値 ・<br>予察 C(r+)<br>器数 - 100% + 【2<br>月20. C(r+)<br>第20. C(r+)<br>第20. C |                                   | why kristel Burk, 6487000, Disteilla, 0.0.16.0<br>ns extensions is used to chark canotiner's<br>endry when byging this Califory total Burk,<br>the barking<br> |

|      | <b>時</b> 月                                                                                                    | 開啟後                                                                                                    |  |  |  |
|------|----------------------------------------------------------------------------------------------------|----------------------------------------------------------------------------------------------------|--|--|--|
| G    | Cathay United Bank GMBTOOL Extensi 0.0.16.0<br>This extension is used to check customer's<br>identity when logging into Cathay United Bank<br>online banking. | G Cathay United Bank GMBTOOL Extensi 0.0<br>This extension is used to check customer's<br>identity when logging into Cathay United Bank<br>online banking. |  |  |  |
|      | ID : aecglabfmcnaldmleojedokojfmbakli                                                                                                    | ID:aecglabfmcnaldmleojedokojfmbakli<br>查看檢視模式 <u>Service Worker</u>                                                                                        |  |  |  |
| 詳細資料 | 移除                                                                                                    | 詳細資料 移除                                                                                                    |  |  |  |

#### GMBTOOL 環境檢測

| G GN | ABTOOL |     |         |                    |                         |               | _  |      | > |
|------|--------|-----|---------|--------------------|-------------------------|---------------|----|------|---|
| 設定   | 語言選項   | 關於  |         |                    |                         |               |    |      |   |
|      | 引導樹    | 試   | C i     | 新整理                |                         |               |    |      |   |
|      |        |     | 200 500 | 檢驗項目               | 檢驗內容及備註說明               | 版本            | 結果 | 問題排除 |   |
|      |        | E由面 | 1       | 作業系統資訊             | Windows                 | 10.0.22621    | Ø  |      |   |
|      |        |     | 2       | 預設瀏覽器              | Google Chrome           |               | Ø  |      |   |
|      |        |     | 3       | 智慧卡服務              | 已啟動                     |               | Ø  |      |   |
|      |        |     | 4       | eGATEsCard PKCS#11 | 已安装                     | 1, 1, 0, 29   | Ø  |      |   |
|      |        |     | 5       | 安控服務程式             | 己啟動                     | 1.0.0.0       | Ø  |      |   |
|      |        |     | 6       | ActiveX控制項元件       | ESSCTL_cathaybk_x86.dll | 1.0.0.15      | Ø  |      |   |
|      |        |     | 7       | ActiveX控制項元件       | ESSCTL_cathaybk_x64.dll | 1.0.0.15      | Ø  |      |   |
|      |        |     | 8       | 智慧印鑑狀態             | 已插入                     |               | Ø  |      |   |
|      |        |     | 9       | Firefox            | 符合系统需求                  | 113.0         | Ø  |      |   |
|      |        |     | 10      | Google Chrome      | 符合系統需求                  | 113.0.5672.94 | Ø  |      |   |
|      |        |     | 11      | Microsoft Edge     | 符合系統需求                  | 113.0.1774.50 | Ø  |      |   |

點擊左上方重新整理圖示,重新偵測環境狀態,並請插入智慧印鑑

1~8項所有結果均為 🕙 . 9~11 至少有一項為 🕙

|   | 1  | 作業系統資訊             | Windows                 | 10.0.22621    | 0         |  |
|---|----|--------------------|-------------------------|---------------|-----------|--|
|   |    |                    |                         |               | 0         |  |
|   | 2  | 預設瀏覽器              | Google Chrome           |               | $\otimes$ |  |
|   | 3  | 智慧卡服務              | 已啟動                     |               | Ø         |  |
|   | 4  | eGATEsCard PKCS#11 | 已安装                     | 1, 1, 0, 29   | Ø         |  |
|   | 5  | 安控服務程式             | 已啟動                     | 1.0.0.0       | S         |  |
|   | 6  | ActiveX控制項元件       | ESSCTL_cathaybk_x86.dll | 1.0.0.15      | S         |  |
|   | 7  | ActiveX控制項元件       | ESSCTL_cathaybk_x64.dll | 1.0.0.15      | $\odot$   |  |
|   | 8  | 智慧印鑑狀態             | 已插入                     |               | $\odot$   |  |
|   | 9  | Firefox            | 符合系统需求                  | 113.0         | $\odot$   |  |
| - | 10 | Google Chrome      | 符合系统需求                  | 113.0.5672.94 | $\odot$   |  |
|   | 11 | Microsoft Edge     | 符合系统需求                  | 113.0.1774.50 | S         |  |

| GMBTOOL    |                                                                                                    | – 🗆 🗙 |
|------------|----------------------------------------------------------------------------------------------------|-------|
| 設定 語言選項 關於 |                                                                                                    |       |
| 引導模式       |                                                                                                    |       |
|            | 變更憑證載具密碼                                                                                           |       |
|            | 請攝入憑證載具並選擇讀卡機 Gemplus USB SmartCard Reade 💙                                                        | 變更密碼  |
|            | 注意事項:                                                                                              |       |
|            | (1) 密碼可使用6~12位數字或英文(英文冊注意大小寫)<br>(2)不可使用穩人密碼(ex:11111, 123456, 987654, ABCDEF)<br>(3) 音密碼連續錯誤四次將失效 |       |
|            | 請謹慎保普憑證載具之客碼(PIN碼),初勿告知他人。                                                                         |       |
|            |                                                                                                    |       |
|            | <u>ل</u> -ب                                                                                        |       |

點擊【變更密碼】請留意密碼設定注意事項

輸入密碼單密碼(經申請後分行或作業單位將提供紙本密碼單)

| G GMBTOOL |                                           |                                               | - |    | $\times$ |
|-----------|-------------------------------------------|-----------------------------------------------|---|----|----------|
| 設定語言選項關於  |                                           |                                               |   |    |          |
| 引導模式      |                                           |                                               |   |    |          |
|           | 變更憑證載具密碼                                  | Global 全 球 企 網 銀<br>MyB2B www.globalmyb2b.com |   |    |          |
|           | 請插入憑證載具並選擇讀卡機                             | 請變更密碼                                         | đ | ă, |          |
|           | 注意事項:<br>(1)家碼可使用6~12位數字或蓝文/2             | 請輪入智慧印鑑舊密碼<br>┃ <b>★★★★★★★★</b>               | Ø |    |          |
|           | (2)不可使用懶人密碼(ex:111111,<br>(3)醬蜜碼連續錯誤四次將失效 | 讀輸入智慧印鑑新密碼                                    | Ø |    |          |
|           | 請謹慎保管憑證戴具之密碼(PIN碼),#                      | 請再輸入確認新密碼                                     | Ø |    |          |
|           |                                           | 取消 重新輸入 確定                                    |   |    |          |
|           |                                           | ◎國泰世華商業銀行股份有限公司                               |   |    |          |

### 輸入新密碼

| 密碼欄位均可點    | 事檢視密碼圖示 🧭                                                                                               | 確認密碼輸入狀態                                      |              |
|------------|----------------------------------------------------------------------------------------------------|-----------------------------------------------|--------------|
| G GMBTOOL  |                                                                                                    |                                               | - 🗆 X        |
| 設定 語言選項 關於 |                                                                                                    |                                               |              |
| 引導模式       |                                                                                                    |                                               |              |
|            | 變更憑證載具密碼                                                                                                | Global 全 球 企 網 鋹<br>MyB2B www.globalmyb2b.com |              |
|            | 請插入憑證載具並選擇讀卡機                                                                                           | 請變更密碼                                         | 碼            |
|            | 注意事項:                                                                                                   | 請輸入智慧印鑑舊密碼<br>*******                         |              |
|            | <ul> <li>(1) 密碼可使用6~12位數字或英文(多)</li> <li>(2)不可使用懶人密碼(ex:111111, 1)</li> <li>(3) 舊密碼連續錯誤四次將失效</li> </ul> | 請輸入智慧印鑑新密碼                                    |              |
|            |                                                                                                    | *****                                         | Ø            |
|            | 請謹慎保管憑證載具之密碼(PIN碼),共                                                                                    | 讀用幅入確認新密碼<br>sample668                        | @            |
|            |                                                                                                    | 取消重新輸入                                        | 確定           |
|            |                                                                                                    | €國泰世華商業銀行股份有限公                                | ; <b>a</b> ] |

完成後請點擊下一步進入:線上申請憑證

| 閱讀注意事項後請點擊 | : | 我明白 |
|------------|---|-----|

| G GMBTOOL | -                                                                                                    | × |
|-----------|----------------------------------------------------------------------------------------------------|---|
| 設定語言選項關於  |                                                                                                    |   |
| 引導模式      |                                                                                                    |   |
|           | 線上申請憑證                                                                                                    |   |
|           | 注意事項:                                                                                                    |   |
|           | <ol> <li>1.憑證申請後一年有效。</li> <li>2.每年需線上執行憑證更新一次,到期日前一個月內均可進行線上憑證更新作業。</li> <li>3.憑證到期前糸統條於企業網銀APP推播通机,並發送E-MAIL邁知。</li> <li>4.通知發送時間·到期前1個月/到期前2週/到期前1週。</li> <li>5.若憑證邊期,則需填寫企網銀申請書,請負責人攜帶公司證明文件與負責人身分證至任一分行辦理。</li> </ol> |   |
|           | 我朋白了                                                                                                    |   |
|           | 請選擇企網銀申請國別:                                                                                                    |   |
|           | 上一步 完成                                                                                                    |   |

選擇企網銀申請國別(TW) · 再點選 2 前往憑證申請網頁

| G GMBTOOL  | -                                                                                                    |   | × |
|------------|----------------------------------------------------------------------------------------------------|---|---|
| 設定 語言選項 關於 |                                                                                                    |   |   |
| 引導模式       |                                                                                                    |   |   |
|            | 線上申請憑證                                                                                                    |   |   |
|            | 注意事項:                                                                                                    |   |   |
|            | <ol> <li>1.憑證申請後一年有效。</li> <li>2.每年需線上執行憑證更新一次,到期日前一個月內均可進行線上憑證更新作業。</li> <li>3.憑證到期前系統將於企業網銀APP推播通知,並發送E-MAIL通知。</li> <li>4.通知發送時間:到期前1個月/到期前2週/到期前1週。</li> <li>5.若憑證過期,則需填寫企網銀申請書,請負責人攜帶公司證明文件與負責人身分證至任一分行辦理</li> </ol> | 8 |   |
|            | 我朋白了                                                                                                    |   |   |
|            | 1. 2.                                                                                                    |   |   |
|            | 請選擇企網銀申請國別: 台灣(TW) / 前往憑證申請網頁                                                                                                    |   |   |
|            |                                                                                                    |   |   |
|            | 上一步 完成                                                                                                    |   |   |
|            |                                                                                                    |   |   |

導向憑證申請網頁

若未進入憑證申請網頁,請自行點選**此連結** 

路徑:台灣憑證管理→憑證申請

點擊【下一步】

| • 58295729255588        | +                                               |                              |                           |          |             |             |     |     |   |   | ×   |
|-------------------------|-------------------------------------------------|------------------------------|---------------------------|----------|-------------|-------------|-----|-----|---|---|-----|
| ← → C @ globalmyb2b.com | m/GCMS/Default.aspx                             |                              |                           | Q        | 12 1<br>705 | 合 CI        |     | 6 🖸 | * |   | 9   |
| -                       | og 泰世華銀行 Gathay United Bank                     |                              |                           |          | 語系          | : <b>繁務</b> | 申文▼ |     |   |   |     |
| 1.                      | 台灣愿證管理                                          | 山南建筑高高水 建物中的                 |                           |          |             |             | _   |     |   |   |     |
|                         | 智慧印鑑检测                                          |                              | 憑證申請                      |          |             |             |     |     |   |   |     |
| 2                       | 變更智慧印鑑密碼                                        | 精摄入智慧                        | 印鑑並過揮頭卡機・技「下一歩」・          |          |             |             |     |     |   |   |     |
| 3.                      | 憑證申請                                            | 請插入智慧印鑑並選擇請卡德:               | Gemplus USB SmartCard Rea | ider 0 🗸 |             |             |     |     |   |   |     |
|                         | <b>鼓章測試</b>                                     | 2.                           | 下一步                       |          |             |             |     |     |   |   |     |
|                         | 憑證重新領取                                          | 讀審責保著解決                      | 自印鑑之座碼(PIN碼)・切勿告知他人・      |          |             |             |     |     |   |   | - 1 |
|                         |                                                 |                              |                           |          |             |             |     |     |   |   |     |
|                         | 意證更新收藏                                          |                              |                           |          |             |             |     |     |   |   |     |
|                         | 香港憑證管理 👻                                        |                              |                           |          |             |             |     |     |   |   |     |
|                         | 新加坡憑證管理 👻                                       |                              |                           |          |             |             |     |     |   |   |     |
|                         | 中國證書管理 ▼                                        |                              |                           |          |             |             |     |     |   |   |     |
|                         | 臺證申請步屬說明                                        |                              |                           |          |             |             |     |     |   |   |     |
|                         | 下載 GEBTool                                      |                              |                           |          |             |             |     |     |   |   |     |
| 安全<br>(公本               | 建編   保安撰施   商品者经援   企会客服装<br>同所使用註冊商標係由國表金融控税股份 | (錄:0800-818-009)<br>有很公司授權使用 |                           | TWC      |             |             |     |     |   | ė | Ĵ.  |

開卡(若未出現下方開卡畫面表示已開卡·可進行<u>下一個步驟</u>)

| 點選                                                                 |
|--------------------------------------------------------------------|
| 智慧印鑑開卡                                                             |
| 您尚未開卡,請先進行智慧印鑑開卡後再進行憑證申請。<br>卡片編號 ***************<br>客戶編號 12345678 |
| 發送開卡密碼簡訊至我的手機                                                      |
| 若出現訊息:EC1014 客戶檔狀態異常!(待開卡)請洽往來分行 請點此附錄:EC1014 處理方式                 |

| 手機收到簡訊驗證碼                                   | 在網頁輸入驗證碼的                                                                                                    | 數字部分                                                                                                    |
|---------------------------------------------|----------------------------------------------------------------------------------------------------|----------------------------------------------------------------------------------------------------|
| 2:18 •••• •• ••                             |                                                                                                    | X ● CathryUnit: X ● 正原世世的1 X + V - 0 X<br>Q ピ ★ CI □ @ ● ★ CI ● ● :<br>ST □ (ME # MEX#4 M & ME OF (CI 40)-5. □ 4185 a.45 * 1 M MEX#<br>71915至 1 化元素加<br>(語来:) 繁雅中文 V |
| 展展<br>星期五下年4-10<br>感謝您使用智慧印鑑線上開<br>卡服務,動態密碼 | Carboy United Bank     Carboy United Bank     Carboy United B |                                                                                                    |
| IHHH-453358,請於10分<br>鐘內完成驗證                 | 智慧印鑑被利                                                                                                    | a慧印鐵開卡                                                                                                    |
|                                             |                                                                                                    | 如我們不能一些一個一個一個一個一個一個一個一個一個一個一個一個一個一個一個一個一個一個一                                                                                                    |
|                                             |                                                                                                    | 6: H++ <mark>-</mark>                                                                                                    |
|                                             | 香港旅業詳證 ▼<br>新加坡長識言理 ▼                                                                                                    | 靜進                                                                                                    |
|                                             | 中國越禽物理 ▼<br>                                                                                                    | <u>``</u>                                                                                                    |
| o 📣 (ii.e. 💿                                |                                                                                                    |                                                                                                    |
| ې ۵۹ 🕲 🍘 💠 🚱                                |                                                                                                    |                                                                                                    |

#### 完成開卡,繼續申請憑證

| 智慧印鑑開卡               |  |
|----------------------|--|
| 您已經完成印鑑開卡,請進行憑證申請作業。 |  |
| 憑證申請                 |  |

#### 同意申請條款

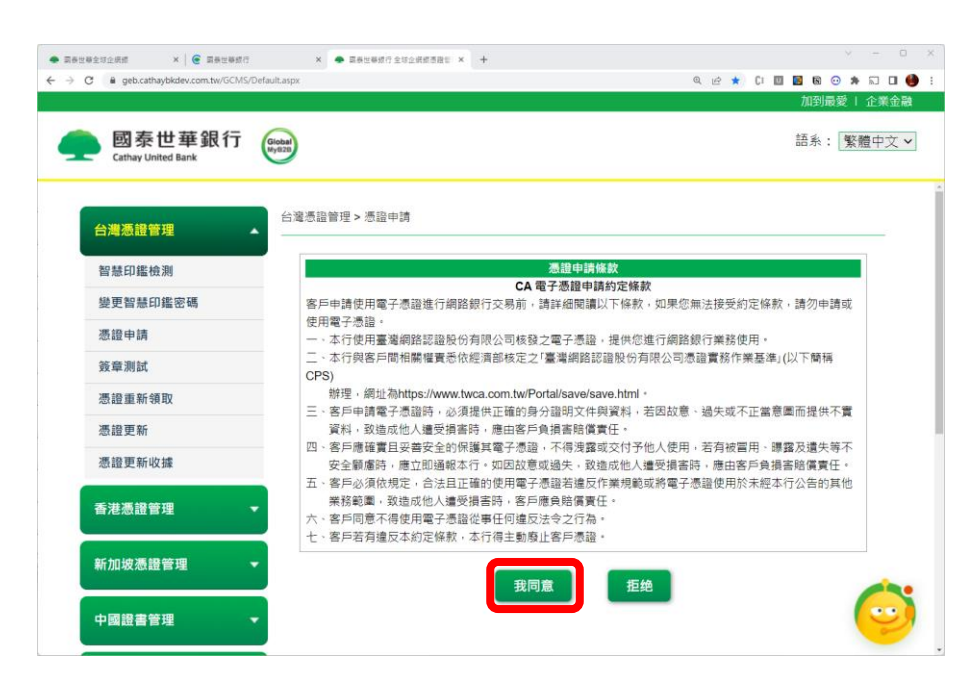

| 🜩 國長世藝全球企振想 🗙 🤄 國長世藝旅行                           | × 🗢 業務世務銀行全球企網線憑證旨: × +  | × -                                   |
|--------------------------------------------------|--------------------------|---------------------------------------|
| ← → C ⓐ geb.cathaybkdev.com.tw/GCMS/Default.aspx |                          | 역 순 🖈 🚺 🖬 😨 🌲 🖬 🕻<br>1100년 전 1 - 2014 |
|                                                  |                          | 加到戰死十 正束。                             |
| 四条世華銀行<br>Cathay United Bank                     |                          | 語糸: 繁體中文                              |
|                                                  |                          |                                       |
| 台灣憑證管理                                           | 憑證管理 > 憑證申請              |                                       |
|                                                  | 100 d-00 d-0 d-0         |                                       |
| 智慧印鑑使測                                           | 微證中評                     |                                       |
| 變更習意印鑑密碼                                         | 請插入省意印鑑亚選擇讓下例            | 残,按「ト <b>一</b> 歩」。                    |
| 憑證申請                                             | 請插入智慧印鑑並選擇讀卡機: Gemplus L | JSB SmartCard Reader 0 ~              |
| 簽章測試                                             | 下一步                      |                                       |
| 憑證重新領取                                           | 請審慎保管智慧印鑑之密碼(PIN         | N碼),切勿告知他人。                           |
| 憑證更新                                             |                          |                                       |
| 憑證更新收據                                           |                          |                                       |
| 香港憑證管理                                           |                          |                                       |
|                                                  |                          |                                       |
| 新加坡憑證管理 🗾 👻                                      |                          | -                                     |
|                                                  |                          |                                       |

輸入智慧印鑑密碼

| • Rez<br><  > | 영요비요해해 ×   즉 회용도행하기<br>C & geb.cathaybkdev.com.tw/GCMS/D | x = Betted 1 transference x +                   |
|---------------|----------------------------------------------------------|-------------------------------------------------|
| 9             | 國泰世華銀行<br>Cathay United Bank                             | 加剑屬愛 ▲ 企業金融<br>語系: <u>繁體中文 ▼</u>                |
|               | 台灣憑證管理                                                   | 台灣憑證醫理 > 憑證中請                                   |
|               | 智慧印織檢測                                                   | Global 全就企調鑽                                    |
|               | 變更智慧印鑑密碼                                                 | MyB2B www.phanpation<br>游输入「智慧印述宗诲」 編示機,按「下一步」。 |
|               | 憑證申請                                                     | blus USB SmartCard Reader 0 ~                   |
|               | 簽華測試                                                     |                                                 |
|               | 憑證重新領取                                                   |                                                 |
|               | 憑證更新                                                     | C属教授を務集業行動会内積公司。 1000年10月1日 初に出入 -              |
|               | 憑證更新收據                                                   |                                                 |
|               | 香港憑證管理 -                                                 |                                                 |
|               | 新加坡憑證管理                                                  | 40                                              |
|               | 中國證書管理 👻                                                 |                                                 |

輸入企網銀帳號密碼進行驗證

| <ul> <li>● 回答世俗校行全球企業成活躍社</li> <li>● 回答世俗校行全球企業成活理社</li> <li>● C 単 geb.cathaybkdev.com.tw/GCMS/Default.aspx</li> </ul> | × • 2828  | 病路统行 | ×   +        |         |         | 04      | Q (2) | * 1 |   | 6 0 | ×  | -   | •   |
|----------------------------------------------------------------------------------------------------|-----------|------|--------------|---------|---------|---------|-------|-----|---|-----|----|-----|-----|
|                                                                                                    |           |      |              |         |         |         |       |     | 加 | 到最  | 愛! | 企業  | 金融  |
| og 泰世華銀行<br>Cathay United Bank                                                                                         |           |      |              |         |         |         |       |     | 語 | 系:  | 繁麗 | 豊中文 | ζ ~ |
| 台灣憑證管理                                                                                                    | 長證管理 > 憑詞 | 證申請  |              |         |         |         |       |     |   |     |    |     |     |
| 智慧印鑑檢測                                                                                                    |           |      |              |         |         |         |       |     |   |     |    |     |     |
| 變更智慧印鑑密碼                                                                                                    |           |      | <b>恐證甲</b> 目 | 育 - 企業都 | 相路銀行帳   | 戶驗證     |       |     |   |     |    |     |     |
| 憑證申請                                                                                                    |           | 調報   | 人使用者密碼及      | 使用者代别   | 1、 剩人元月 | 《後按 / ト | 一步」   |     |   |     |    |     |     |
| 簽章測試                                                                                                    |           |      | 使用者IC        | 0: 0    | 4       |         |       |     |   |     |    |     |     |
| 憑證重新領取                                                                                                    |           |      | 企業戶代碼        | i: 0    | 40010   |         |       |     |   |     |    |     |     |
| 憑證更新                                                                                                    |           |      | 使用者代望        | E:      |         |         | _     |     |   |     |    |     |     |
| 憑證更新收據                                                                                                    |           |      | 使用酒蜜蜂        |         | 115     |         |       |     |   |     |    |     |     |
| 香港憑證管理                                                                                                    |           |      |              |         | -29     |         |       |     |   |     |    |     |     |
| 新加坡憑證管理                                                                                                    |           |      |              |         |         |         |       |     |   |     |    |     |     |
|                                                                                                    |           |      |              |         |         |         |       |     |   |     | 1  | 1   | 1   |

| 確認資料後點擊【 | 下一步】 |
|----------|------|
|----------|------|

| <ul> <li>國家企業網路銀行 × ● 國家世業銀行金減企業銀馬</li> </ul>                                                                                                    | 逸世 × ● 異素企業現職結行 ×   +                  | ∨ – ⊡ ×                               |
|----------------------------------------------------------------------------------------------------|----------------------------------------|---------------------------------------|
| ← → C   e geb.cathaybkdev.com.tw/GCMS/Default.asp                                                                                                    | ळ ७० ६ (८) ।                           | * (* 🔟 📓 🛯 💿 🛊 🗔 🔲 🍎 *<br>加到最愛   企業会調 |
| 國泰世華銀行 Cathay United Bank Cathay United Bank C | )                                      | 語系: 繁體中文 >                            |
| 台灣憑證管理                                                                                                    | <b>潮</b> 赤鉛管理 > 添設中請                   |                                       |
| 智慧印鑑檢測                                                                                                    | 憑證申請                                   |                                       |
| 變更智慧印鑑密碼                                                                                                    | 請核對下列表單資料之正確性,並且基於安全性,請再输入一次PIN碼,輸入完成後 | 按下「確定」鍵。                              |
| 憑證申請                                                                                                    | 企業戶代碼: 04                              |                                       |
| 簽章測試                                                                                                    | 企 業 戶 名 稱: tXXX                        |                                       |
| 憑證重新領取                                                                                                    | 下一步                                    |                                       |
| 憑證更新                                                                                                    | 請審慎保管暂慧印鑑之密碼(PIN碼),切勿告知他人。             |                                       |
| 憑證更新收據                                                                                                    |                                        |                                       |
| 香港憑證管理    ▼                                                                                                    |                                        |                                       |
| 新加坡憑證管理 🔹                                                                                                    |                                        | <u>~</u>                              |
| 中國證書管理    ▼                                                                                                    |                                        | 🥹 .                                   |

#### 點確定

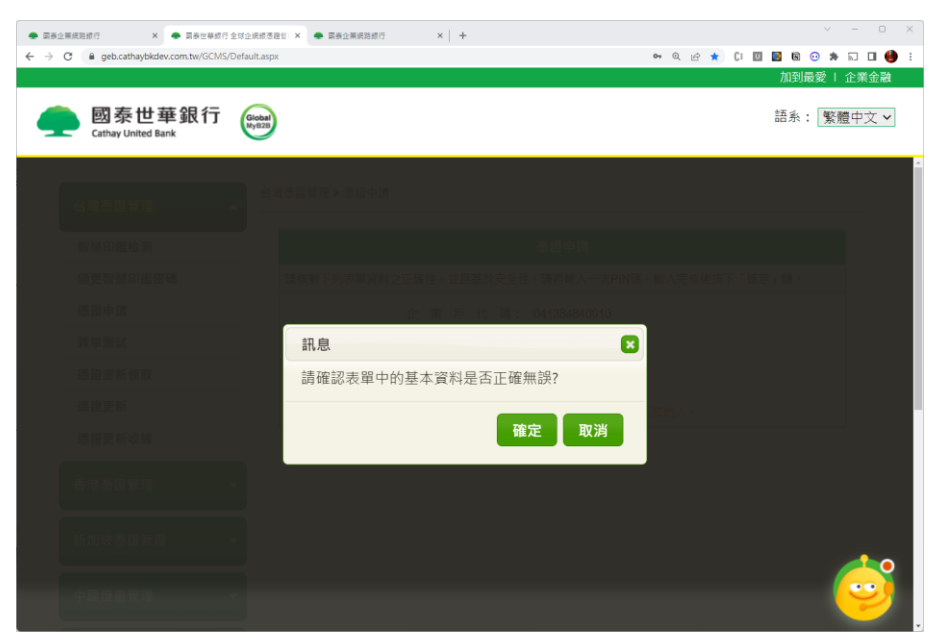

#### 輸入智慧印鑑密碼

| ● RealWaterion × ● Restriction Subject<br>← → C ■ gebicathuybidev.com.tw/GCMS/Default<br>● Book = Book = Book | #SBE: X ● ReQ2##EEF7 X   +                                                                                               |
|----------------------------------------------------------------------------------------------------|----------------------------------------------------------------------------------------------------|
| 智慧印鑑被溯<br>變更智慧印鑑密碼<br>憑證申請<br>發意測試<br>愿證重新領取<br>愿證更新領取<br>愿證更新收據<br>香證更新收據                                                                                                    | <ul> <li>感謝申請</li> <li>頑挨對下列表單資料之正確性,並且基於安全性,請再給人一次PIN碼,輸入完成後按下「確定」鍵。</li> <li>Global 全 建 企 馬 局<br/>(k) (25 mm</li></ul> |
| <ul> <li>新加坡港證管理</li> <li>中國證書管理</li> <li>墨證申請步驅說明</li> </ul>                                                                                                    | <u>.</u>                                                                                                    |

#### 等待憑證資料產製與匯入載具

| ● 副長企業成務部行 × ● 副長世等部行全球企業                                                                                                    | ISBU X ● Деоняраят X   + V - O X               |
|----------------------------------------------------------------------------------------------------|------------------------------------------------|
| C iii geb.catnaybkdev.com.tw/GC/HS/Detault.                                                                                                    | 태조 · · · · · · · · · · · · · · · · · · ·       |
| 國泰世華銀行 Gathay United Bank Gathay United Bank G | 語系: 繁體中文 ✓                                     |
| 智慧印鑑檢測                                                                                                    | 思想中請                                           |
| 變更智慧印鑑密碼                                                                                                    | 請核對下列表單資料之正確性,並且基於安全性,請再輸入一次PIN碼,輸入完成後按下「確定」體。 |
| 憑證申請                                                                                                    | 企業戶代碼: 041384840010                            |
| 簽章測試                                                                                                    | 企 業 戶 名 稱: tXXX                                |
| 憑證重新領取                                                                                                    | 世一书                                            |
| 憑證更新                                                                                                    | 請完值保管超其印度之至碼(PIN语)。基 勿告知他人。                    |
| 憑證更新收據                                                                                                    | 作亲進行甲                                          |
| 香港憑證管理                                                                                                    |                                                |
| 新加坡憑證管理 🔻                                                                                                    |                                                |
| 中國證書管理 👻                                                                                                    | <b>1</b> 0                                     |
| 憑證申請步驅說明                                                                                                    |                                                |

輸入智慧印鑑密碼進行憑證匯入

| ● 副卷全展成路線行 × ● 副長性等数行全地                | 企業成基理型 × 🔶 業長企業成熟的で ×   +                   | ✓ − 0 ×                   |
|----------------------------------------|---------------------------------------------|---------------------------|
| ← → C ■ geb.cathaybkdev.com.tw/GCMS/De | aultaspr 🗢 Q, 🖄 🛣 C1                        | 🔟 📓 🕲 🎓 🖾 🖬 🕚 😫 🗄         |
| 國泰世華銀行<br>Cathay United Bank           | daga da da da da da da da da da da da da da | 加到最愛   企業金融<br>語系: 繁體中文 ✔ |
| 台灣憑證管理                                 | 台灣透過管理 > 憑證中詞                               |                           |
| 智慧印鑑檢測                                 | Global 全球企網 銀                               |                           |
| 變更智慧印鑑密碼                               | My1928 www.gadedmythitem<br>請輸入「智慧印鑑密碼」     |                           |
| 憑證申請                                   | 將智慧印鑑拔出,並請稍候…                               |                           |
| 簽章測試                                   | ******                                      |                           |
| 憑證重新領取                                 |                                             |                           |
| 憑證更新                                   | C國教世華高等就行服約內部公司                             |                           |
| 憑證更新收護                                 |                                             |                           |
| 香港憑證管理 ▼                               |                                             |                           |
| 新加坡憑證管理 🗸 👻                            |                                             | <b></b>                   |
| 中國證書管理                                 |                                             | 🤤 🧡                       |

### 憑證申請完成

| ■ 国家企業網路銀行 × ● 国家住業銀行金額     ← → C ● ocb.cathavbkdev.com.tw/GCMS/Def | 全統第5条世:× ● 東京全革統設行 × +                                                               | <b>64</b> (0) (12) | 🔹 C: 🕅 | ×      | - • ×   |
|---------------------------------------------------------------------|--------------------------------------------------------------------------------------|--------------------|--------|--------|---------|
|                                                                     | an an an an an an an an an an an an an a                                             |                    |        | 加到最愛!  | 企業金融    |
| 会 國泰世華銀行<br>Cathay United Bank                                      | Goad<br>9922                                                                         |                    |        | 語系: 繁醒 | 置中文 🗸   |
| 台灣憑證管理                                                              | 台灣泰證管理>憑證中請                                                                          |                    |        |        |         |
| 智慧印鑑檢測                                                              | ,<br>准赖由韩启行有。                                                                        |                    |        |        |         |
| 變更智慧印鑑密碼                                                            | 微證中調成功。                                                                              |                    |        |        |         |
| 憑證申請                                                                |                                                                                      |                    |        |        |         |
| 簽章測試                                                                | ·····································                                                |                    |        |        | 1       |
| 憑證重新領取                                                              | Country = TW<br>Organization = Finance                                               |                    |        |        |         |
| 憑證更新                                                                | Organization Unit = TaiCA Test FXML CA<br>Organization Unit = 0130000-RA-PXECHECKRA1 |                    |        |        |         |
| 憑證更新收據                                                              | Organization Unit = FXML<br>Common Name = 0                                          |                    |        |        |         |
| 香港憑證管理                                                              | Serial Number = 4Ef                                                                  |                    |        |        |         |
| 新加坡憑證管理    ▼                                                        |                                                                                      |                    |        |        | <b></b> |
| 中國證書管理    ▼                                                         |                                                                                      |                    |        | (      | 9       |

點選【簽章測試】

| 國泰企業統調銀行 × ● 国泰世暴或行:                 | 均立获成各世社 × 👄 网络企果规则级行 🛛 × 🕇 🕂                    | ~ - o x         |
|--------------------------------------|-------------------------------------------------|-----------------|
| ← → C 🔒 geb.cathaybkdev.com.tw/GCMS/ | efault.aspx 🗢 ද ල 🖈 🕻 🔟                         | 🖪 🗟 😳 🗯 🗔 🖬 🥚 : |
|                                      |                                                 | 加到最愛   企業金融     |
| 会 國泰世華銀行<br>Cathay United Bank       | (Joon<br>Pytiti)                                | 語系:「繁體中文 🗸      |
| 台灣憑證管理                               | 台灣德證管理 > 簽章測試                                   |                 |
| 智慧印鑑檢測                               | 簽章測試                                            |                 |
| 變更智慧印鑑密碼                             | 請插入智慧印鑑並選擇講卡機,按「下一步」。                           |                 |
| 憑證申請                                 | 請插入智慧印鑑並選擇讀卡機: Gemplus USB SmartCard Reader 0 > |                 |
| 簽章測試                                 | 「一步」                                            |                 |
| 憑證重新領取                               | 唐梁楨俱等取慧印樂·今遼珥(DINI和),·印勿牛如仙人。                   |                 |
| 憑證更新                                 | 。问●按供示目目意(小施之区物(FIIY物),则分白和10八。                 |                 |
| 憑證更新收據                               |                                                 |                 |
| 香港憑證管理                               |                                                 |                 |
| 新加坡憑證管理                              |                                                 | <b>~</b>        |
| 中國證書管理                               |                                                 | 🥯 .             |

#### 輸入智慧印鑑密碼

| ● RADEAREDED × ● RADEARE<br>← → C ● geb.cathaybidev.com.tw/GCM<br>● C ● geb.cathaybidev.com.tw/GCM<br>● C ● G ● geb.cathaybidev.com.tw/GCM | धाउद्यस्त देखः × ● Ee⊴Mattadri ×   +<br>refuult.apx ● € µ2 ★ Ct Ⅲ | <ul> <li>✓ - ○ ×</li> <li>加到最愛   企業金融</li> <li>語系: 繁體中文 ▼</li> </ul> |
|----------------------------------------------------------------------------------------------------|-------------------------------------------------------------------|----------------------------------------------------------------------|
| 台灣應證管理 智慧印建培測 變更智慧印建密碼 憑證申請 赛舉測試 憑證重新領取 憑證更新 透證更新 透證更新 透證更新                                                                                | 台端巻題管理 > 蓝奈男試                                                     |                                                                      |
| 香港憑證管理                                                                                                    |                                                                   |                                                                      |
| 新加坡憑證管理<br>中國證書管理                                                                                                    |                                                                   | <u></u>                                                              |

輸入圖片中的數字,並點擊簽章按鈕,

| 若不清楚可點<br>• Register × • Register o strates                                                                                                    | 重新產生新的圖形數字組合<br>EBE × ● BB2MKEBUT × +    | ∨ - 0 X                                      |
|----------------------------------------------------------------------------------------------------|------------------------------------------|----------------------------------------------|
| ← → C ■ geb.cathaybkdev.com.tw/GCMS/Default.a                                                                                                    | px 4                                     | * 9、10 * 11 回 回 10 * 11 日 🔮 :<br>加到最愛   企業金融 |
| 國泰世華銀行 Gathay United Bank Gathay United Bank G | )                                        | 語系: 繁體中文 🗸                                   |
|                                                                                                    | Global 全球企網銀 会<br>MyB2B www.goodmata.com |                                              |
| 台灣憑證管理                                                                                                    | Re market ()<br>Re market ()             |                                              |
| 智慧印鑑檢測                                                                                                    |                                          |                                              |
| 變更智慧印鑑密碼                                                                                                    |                                          |                                              |
| 憑證申請                                                                                                    | 如內容無誤,請輸入下方紅框中的數字                        |                                              |
| 簽章測試                                                                                                    |                                          |                                              |
| 憑證重新領取                                                                                                    | 制人无辜该。朝川伯相副四方为他中国。 級早末 經                 |                                              |
| 憑證更新                                                                                                    | Global MyB2B                             |                                              |
| 憑證更新收據                                                                                                    | 又二 本平                                    |                                              |
| 香港憑證管理 ▼                                                                                                    | し 版 浙<br>・ 版 浙                           |                                              |
| 新加坡憑證管理 👻                                                                                                    |                                          | 10                                           |
| 中國證書管理 👻                                                                                                    |                                          | 9                                            |

|                                                                                                    | 智慧印鑑放行程序                                                                                                    |                                                                                                    |
|----------------------------------------------------------------------------------------------------|----------------------------------------------------------------------------------------------------|----------------------------------------------------------------------------------------------------|
| 拔出智慧印鑑                                                                                                    | 出現倒數計時後插回智慧印鑑                                                                                                    | 輸入智慧印鑑密碼                                                                                                    |
| Global 全球 企 網 銀<br>内的B www.guarrentataan<br>「網路銀行交易重新話接卡」安全提示<br>「「「「「」」」」」<br>「「「」」」」」<br>「「」」」」」<br>「」」」」<br>「」」」」<br>「」」」」<br>「」」」」<br>「」」」」<br>「」」」」<br>「」」」」<br>「」」」」<br>「」」」」<br>「」」」」<br>「」」」」<br>「」」」」<br>「」」」」<br>「」」」」<br>「」」」」<br>「」」」」<br>「」」」」<br>「」」」」<br>「」」」」<br>「」」」」<br>「」」」」<br>「」」」」<br>「」」」」<br>「」」」」<br>「」」」」<br>「」」」」<br>「」」」」<br>「」」」」<br>「」」」」<br>「」」」」<br>「」」」」<br>「」」」<br>「」」」<br>「」」」」<br>「」」」<br>「」」」<br>「」」」<br>「」」」」<br>「」」」<br>「」」<br>「」」」<br>「」」」<br>「」」<br>「」」」<br>「」」」<br>「」」<br>「」」<br>「」」<br>「」」<br>「」」<br>「」」<br>「」」<br>「」」<br>「」」<br>「」」<br>「」」<br>「」」<br>「」」<br>「」」<br>「」」<br>「」」<br>「」」<br>「」」<br>「」」<br>「」」<br>「」」<br>「」」<br>「」」<br>「」」<br>「」」<br>「」」<br>「」」<br>「」」<br>「」」<br>「」」<br>「」」<br>「」」<br>「」」<br>「」」<br>「」」<br>「」」<br>「」」<br>「」」<br>「」」<br>「」」<br>「」」<br>「」<br>「 | <u>Cicbai 全球企業銀銀<br/>MyB2B www.picamenta</u><br>「網路線行交易重新結抜卡」安全提示<br>「網路線行交易重新結抜卡」安全提示<br>「<br>た結識交易安全,請於59种内將<br>が的簡感印鑑重新溢入,謝謝」 | Clobal 全球 企網 銀<br>MyB2B www.goadamykbb.com         請輸入「智慧印鑑密碼」         *********         必         取消       重新輸入         企園素世華商業銀行般份有限公司 |

#### 測試成功,電腦設定與憑證申請完成,可開始登入企網銀放行交易。

| <ul> <li>● 国家企業網路接行 × ● 国家世帯移行金球企業務務</li> <li>← → C ● geb.cuthaybkdev.com.tw/GCMS/Default.as</li> </ul> | 5월日 × 🗢 英友企業統務統行 🛛 🖌 🕂<br>DX          |                 | v - □ x<br>• Q @ ★ 0 0 0 0 1 1 ★ 0 0 0   |
|----------------------------------------------------------------------------------------------------|---------------------------------------|-----------------|------------------------------------------|
| ogathay United Bank                                                                                     | )                                     |                 | 加到最速   企業金融<br>語系:  <mark>緊</mark> 覆中文 > |
| 台灣憑證管理                                                                                                  | 灣憑證營理 > 簽章測試                          |                 |                                          |
| 智慧印鑑檢測                                                                                                  |                                       | 簽章測試成功。         |                                          |
| 變更智慧印鑑密碼                                                                                                |                                       |                 |                                          |
| 憑證申請                                                                                                    |                                       | NE 475 -272 471 |                                          |
| 簽章測試                                                                                                    | A ME of Distance                      | 您這頁訊            |                                          |
| 憑證重新領取                                                                                                  | 企業戶代碼                                 | 04 10           |                                          |
| 憑證更新                                                                                                    | ///////////////////////////////////// | 04 0-0010       |                                          |
| 憑證更新收據                                                                                                  | 忽道伊妮                                  | 40              |                                          |
|                                                                                                    | 有效已始日                                 | 2023/05/25      |                                          |
| 香港憑證管理・                                                                                                 | Harriston                             | 2020/00/00      | 國泰世華智能客服<br>有任何問題隨時找我!                   |
| 新加坡憑證管理 👻                                                                                               |                                       |                 |                                          |
| Q 20 0 1 d9 1 0                                                                                         | 0 0                                   | 🔞 🗎 🚺 📶 🚳 G     | ) 🖪 🌀 🔺 🐨 🚰 丟 🤈 👳 🗰 🏲 🎀 🕼 🕅              |

## 附錄1:憑證申請時出現 EC1014

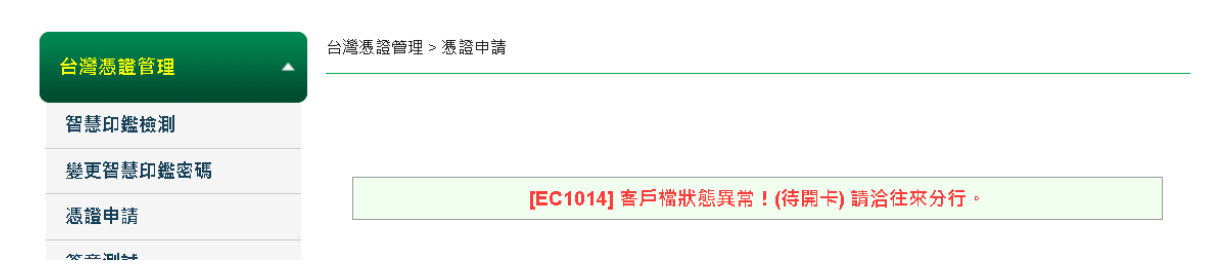

若出現此訊息表示您只可透過人工方式開卡,請洽您原申請企網銀之受理窗口,告知智慧印鑑 需人工開卡,將會有作業同仁進行電話照會,照會對象為負責人或先前申請時所填寫之交付人 (若申請時未填寫指定交付人,則只可照會負責人)完成後再次點選憑證申請即可

(返回憑證申請)

附錄 2: 其他瀏覽器安裝擴充元件方式

#### EDGE

| 0          |    |                       |                         |               |           |       |
|------------|----|-----------------------|-------------------------|---------------|-----------|-------|
| G GMBTOOL  |    |                       |                         |               |           | - 🗆 X |
| 設定 語言選項 關於 | 1  | 作業系統資訊                | Windows                 | 10.0.17763    | $\odot$   |       |
|            | 2  | 預設瀏覽器                 | Not supported           |               | Ø         |       |
|            | 3  | 智慧卡服務                 | 啟動失敗                    |               | 8         | 問題排除  |
|            | 4  | eGATEsCard<br>PKCS#11 | 已安装                     | 1, 1, 0, 29   | Ø         |       |
|            | 5  | 安控服務程式                | 已啟動                     | 1.0.0.0       | Ø         |       |
|            | 6  | ActiveX控制項元件          | ESSCTL_cathaybk_x86.dll | 1.0.0.15      | Ø         |       |
|            | 7  | ActiveX控制項元件          | ESSCTL_cathaybk_x64.dll | 1.0.0.15      | Ø         |       |
|            | 8  | 智慧印鑑狀態                | 末插入(插入後點選重新整<br>理)      |               | $\otimes$ | 問題排除  |
|            | 9  | Google Chrome         | 符合系統需求                  | 111.0.5563.65 | Ø         |       |
|            | 10 | Microsoft Edge        | 擴充套件末安装                 | 111.0.1661.44 | $\otimes$ | 問題排除  |
|            |    |                       |                         |               |           |       |

加到 Chrome

點擊 Edge 列的問題排除按鈕

Edge 將開啟 chrome 的線上應用程式商店網頁(Edge 可直接安裝 Chrome GMBTOOL 擴充元件)

| 唐在 Fdσe 瀏覽哭點墼                           | 加到 Chrome                                                                                                    |                                                                                          |             |
|-----------------------------------------|----------------------------------------------------------------------------------------------------|------------------------------------------------------------------------------------------|-------------|
| ,」 Lugu / 刻見田和手                         |                                                                                                    |                                                                                          |             |
| ② 想現在可以從 Chrome 線上應用程式商店新增擴充功能至 Microso | fit Edge - 按一下 (新增至 Chrome) •                                                                                                    |                                                                                          |             |
| 🕿 chrome 線上應用程式商店                       | 5                                                                                                    |                                                                                          | <b>章</b> 登入 |
| 首頁 > 擴充功能 > Cathay Uni                  | ted Bank GMBTOOL Extension.                                                                                                    |                                                                                          |             |
| G Cathay Uni                            | ted Bank GMBTOOL Extension<br>D   無時職工具   31位使用者                                                                                                    | 2035 C                                                                                   | hrome       |
|                                         | <b>總寶</b> 羅私權實務規範 評論                                                                                                    | 相關項目                                                                                     |             |
| € 4                                     | C (* geodesylda.com/CCIS/Columbia)                                                                                                    | 17 合 角 口 論 1                                                                             |             |
|                                         | ▶ 關泰世華銀行 (mag)<br>Chan a Self best                                                                                                    | ###:[ <u>发程</u> 任义*]                                                                     |             |
| (3)                                     | CUTGANDER         2012/002 VIL DIREGNETION           MARSANDER         DIRZINE VIL DIREGNETION           MARSANDER         DIRZINE VIL DIREGNETION           Marsander         DIRZINE VIL DIREGNETION           Marsander | ы быланан ада ладан жайланан<br>1957/2064-201 - Алдан Алал<br>1967/2064-201 - Алдан Алал |             |

安裝提示訊息

| G                                                                                             | 是否要新增「Cathay United Bank GMBTOOL<br>Extension.」至 Microsoft Edge ? |  |  |  |  |  |  |
|-----------------------------------------------------------------------------------------------|-------------------------------------------------------------------|--|--|--|--|--|--|
|                                                                                               | 延伸模組可以:                                                           |  |  |  |  |  |  |
| <ul> <li>在許多網站上讀取和修改您的資料</li> <li>圖元詳續資料</li> <li>讀取您的瀏覽歷程記錄</li> <li>與合作的原生應用程式通訊</li> </ul> |                                                                   |  |  |  |  |  |  |
|                                                                                               | 取消新增擴充功能                                                          |  |  |  |  |  |  |

## 完成訊息提示

| <ul> <li></li></ul>                                                   | 😝 🕂 🎯 🕃 🔁 🖷 🌒 🚥                                        |
|-----------------------------------------------------------------------|--------------------------------------------------------|
| 您现在可以從 Chrome 線上應用程式商店新增携充功施至 Microsoft Edge - 按一下 [新增至 Chrome] -     | Extension. 已新增至 Microsoft Edge                         |
| 🦱 chrome 線上應用程式商店                                                     | * #LAS [EX.K] > [3W/U-0/386] 目 *EIGAN 33W/U-0/3<br>能 * |
| 首頁 > 摘充功能 → Cathay United Bank GMBTOOL Extension.                     |                                                        |
| G Cathay United Bank GMBTOOL Extension.<br>★★★★★ • ①   篇陽礎工具   31位使用者 | 從 Chrome 中穆餘                                           |
| 總覽 隱私權實務規範 評論 相關項目                                                    |                                                        |

## 點擊擴充元件圖示 3

| 自充功能   |              |             | >         | ( +       |        | 1 |      |     |   |         |
|--------|--------------|-------------|-----------|-----------|--------|---|------|-----|---|---------|
| Ð      | NE           | <b>a</b>    | 0         | 8         | +      | G | 3    | হ^≡ | Ē |         |
| 官方帅    | 擴列           | で功能         |           |           |        |   |      | >   | 🛅 | 其他 [我的最 |
|        | ۵            | Avast Onli  | ne Secu   | irity & P | rivacy | 0 |      |     |   |         |
| 堂控。    | G            | Cathay Ur   | nited Ba  | nk GMB    | TOOL   | 0 | •••• |     |   |         |
|        | ÷            | Cross Dor   | nain - C  | ORS       |        | 0 |      |     |   |         |
|        | 8            | iCloud 密码   | 5         |           |        | 0 |      |     |   |         |
|        | Ģ            | LINE        |           |           |        | 6 |      |     |   |         |
|        | 0101<br>0011 | Set Chara   | cter End  | oding     |        | 0 | •••  |     |   |         |
|        | ₹.           | TooManyT    | abs for ( | Chrome    |        | 6 |      |     |   |         |
|        | 0            | Trello 專用   | 行事曆利      | 口追蹤程      | 式      | 6 |      |     |   |         |
|        | NEW          | UI.Vision I | RPA       |           |        | 0 | •••  |     |   |         |
| 2      |              | 管理擴充功       | 〕能        |           |        |   |      |     |   |         |
| tomati |              | 尋找新的揚       | 充功能       |           |        |   |      |     |   |         |

## 開啟元件(開啟後如下圖)

| 🔴 🔍 🖿 📔 G Google                                                        | ×   🌨 國泰世華銀行 全球企網銀海遊智 ×   👝 Cathay United Bank GMBTOOI × 🔇 摘充功能 × 十                                                                                                    |
|-------------------------------------------------------------------------|----------------------------------------------------------------------------------------------------|
| $\leftarrow$ $\rightarrow$ $\bigcirc$ $\bigcirc$ Edge   edge://extensio | ns/?q=GMB 🕼 🚼 🔚 🖸 🏭 🍳 🧿 👭 🕂 🔞 🔅 🍃 🖷 🧶 …                                                                                                    |
| 🕒 國泰世華銀行 🜨 封測_全球企網銀憑 秦 UAT全3                                            | 彩企網銀憑 🛖 國泰世華銀行首頁 🌰 國泰世華全球企網銀 🌨 企網銀客戶端測試 💽 LINE 官方帳號管理 🎽 收件匣 (21,661) > ╞ 其他 [我的最愛]                                                                                                |
| <b>擴充功能</b><br>④ GMB ×<br>③ 填充功能                                        | <b>搜尋結果</b><br>找到 1 則「GMB」的結果<br>G Cathay United Bank GMETOOL Extension. This extension is used to check customer's identity when logging into Cathay United Bank online banking. |
| TTTTTTTTTTTTTTTTTTTTTTTTTTTTTTTTTTTTT                                   | 詳細資料 移政                                                                                                    |

#### FIREFOX

### 點擊 Firefox 列的問題排除按鈕

| 功能項目          | C      | 重新整理             |                           |                |           |      |
|---------------|--------|------------------|---------------------------|----------------|-----------|------|
| <b>*</b> 環境檢測 | 編<br>號 | 檢驗項目             | 檢驗內容及備註說明                 | 版本             | 結<br>果    | 問題排除 |
|               | 1      | 作業系統資訊           | Mac is the latest version |                | $\odot$   |      |
| 世 變更密碼        | 2      | 預設瀏覽器            | Safari                    |                | $\odot$   |      |
| 瀏覽器設定<br>狀態   | 3      | 安控服務程式           | 已啟動                       | 1.0.2          | $\odot$   |      |
| ▶ 回主畫面        | 4      | 智慧印鑑狀態           | 未插入(插入後點選重新整<br>理)        |                | $\otimes$ | 問題排除 |
|               | 5      | Microsoft Edge   | 符合系統需求                    | 92.0.902.84    | $\odot$   |      |
|               | 6      | Safari           | 符合系統需求                    | 16.4           | $\odot$   |      |
|               | 7      | Google<br>Chrome | 擴充套件未安裝                   | 114.0.5735.106 | $\otimes$ | 問題排除 |
|               | 8      | Firefox          | 擴充套件未安裝                   | 113.0.2        | $\otimes$ | 問題排除 |

#### Firefox 將開啟擴充元件下載網頁

請在 Firefox 瀏覽器點擊

| ●●● <b>送</b> 译 Fill Firefox for Android 派 iOS × <b>送</b> 新分頁               | × Cathay United Bank GMBTOOL >                   | +           |           |                | ~             |
|----------------------------------------------------------------------------|--------------------------------------------------|-------------|-----------|----------------|---------------|
| ← → C ○ A == https://addons.mozilla.org/z                                  | h-TW/firefox/addon/cathay-bank-gmbtool-extension | 1/          | ☆         | Sec. 200       | മ≡            |
|                                                                            | Firef                                            | fox 附加元件部落格 | 擴充套件工作坊 🗗 | 開發者交流中心 🗗      | 登入            |
| Firefox Browser<br>ADD-ONS <u>境元客件</u> 俗景主題                                | 更多 >                                             |             | Q 尋找附加元(  | 9 <del>1</del> | $\rightarrow$ |
| G                                                                          | 實驗中 💄                                            | 3<br>使用者    | 沒有評論      | ★★★★★<br>尚未評分  |               |
| Oathau Lluited Dauls O                                                     |                                                  | 5 🛨 📃       |           | 0              |               |
| Cathay United Bank G                                                       | MRIOOL                                           | 4 📩 📃       |           | <u>0</u>       |               |
| Extension                                                                  |                                                  | 3 🔶         |           | 0              |               |
| LACENSION                                                                  |                                                  | 2 🔶         |           | 0              |               |
| 作者: cathaybkcertteam                                                       |                                                  | 1 🖈 📃       |           | 0              |               |
|                                                                            |                                                  |             |           |                |               |
| ▲ 此附加元件未經 Mozilla 主動檢查安全性,請確定您信任此元代                                        | 件再安裝。 了解更多                                       |             |           |                |               |
| Communicate with Cathay United Bank GMBTOOL Nativ<br>check users identity. | ve Client to 新增至 Firefox                         |             |           |                |               |
|                                                                            |                                                  |             |           |                |               |
| 為您的體驗打分數                                                                   | 關於此擴充套件                                          |             |           |                |               |
|                                                                            |                                                  |             |           |                | _             |

#### 安裝提示訊息

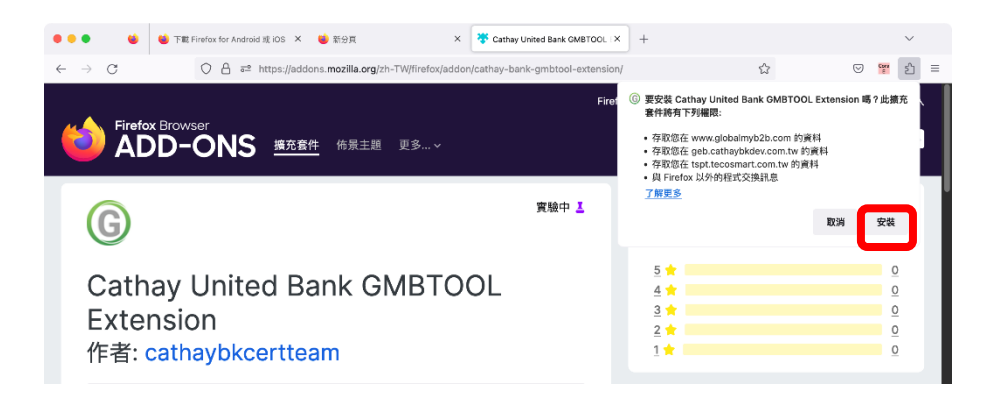

#### 完成安裝訊息提示

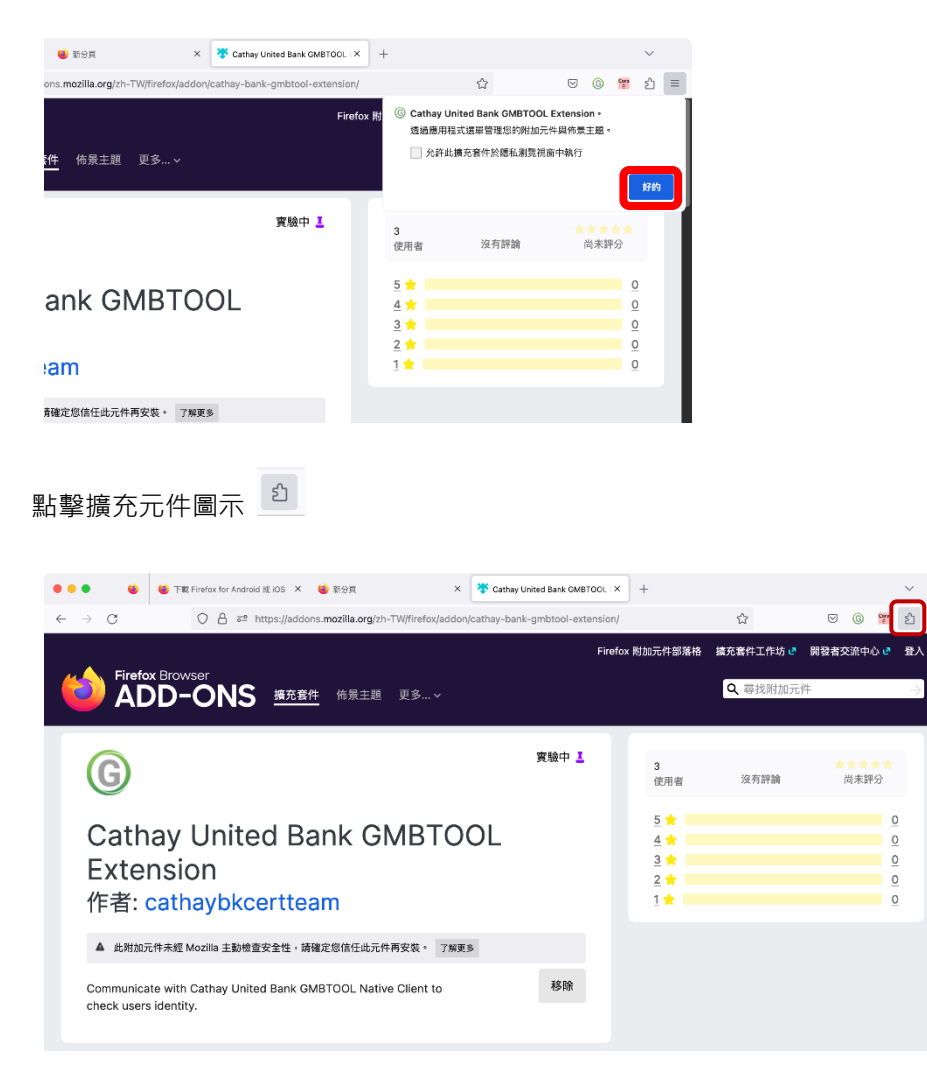

#### 開啟元件(開啟後如下圖)

|   | ● ● ● 🗳 📽 下敵 Firefax for Android 我 in      | iOS × 🤞 新労買 × 🄻 Cathay United Bank GMBTODL × 🛐 附加                                                                     | n元件辦理員 × + ~ |
|---|--------------------------------------------|----------------------------------------------------------------------------------------------------|--------------|
|   | $\leftarrow$ $\rightarrow$ $G$             | ut:addons                                                                                                    | ☆ ତ © ™ ☆ =  |
|   |                                            | 看更多附加元件! 在 addons.mozilla.org 展导                                                                                      |              |
| 1 | ☆ 推薦項目 管理您                                 | 您的擴充套件                                                                                                    | 8            |
| T | ■ 全 擴充賽件 啟用                                | 2                                                                                                    | _            |
|   | <ul> <li>₩ 佈景主題</li> <li>① 外掛程式</li> </ul> | Cathay United Bank GMBTOOL Extension<br>Communicate with Cathay United Bank GMBTOOL Native Client to check users item |              |

(返回環境檢測)